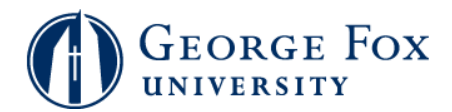

## **Registration - Swapping Classes**

| Step | Action                                                                                                    |
|------|----------------------------------------------------------------------------------------------------|
| 1.   | Swap allows you to switch one class for another.                                                                                          |
|      | To begin, in a browser window, go to <b>mygfu.georgefox.edu</b> .                                                                         |
| 2.   | Enter your George Fox username and password.                                                                                              |
|      | Click the Sign In button.<br>Sign In                                                                                                    |
| 3.   | Click the <b>Self Service</b> link.<br>▷ Self Service                                                                                     |
| 4.   | Click the <b>Student Center</b> link.                                                                                                    |
| 5.   | Click the <b>Enroll</b> link.                                                                                                    |
| б.   | Click the swap link.                                                                                                    |
| 7.   | Select the class to remove.                                                                                                    |
| 8.   | Enter the class number (four-digit unique number) for the new class, or click the <b>Search</b> button to search for classes.             |
| 9.   | Click the <b>Search</b> button to search for all classes in the term, or select a specific subject and/or course number before searching. |
| 10.  | Click the Select Class button to the right of the desired class.                                                                          |
| 11.  | Click the <b>Next</b> button.                                                                                                    |
| 12.  | Click the Finish Swapping button.                                                                                                    |
| 13.  | You'll see the results of the swap.                                                                                                    |
| 14.  | To view your class schedule, click the <b>My Class Schedule</b> button.                                                                   |
| 15.  | You'll see that you were dropped from one class and enrolled in the other.                                                                |
| 16.  | End of Procedure.                                                                                                    |

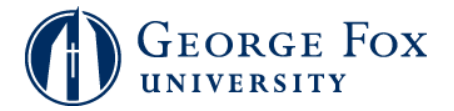